**Instructions to Register for the TEAS Exam** 

# **Exam Dates:**

# Now Through April 30th, 2023

For Fall 2023 Applicants

YOU MAY ONLY TAKE THE TEAS EXAM <u>ONCE</u> PER APPLICATION PERIOD AND TWICE OVERALL.

The overall passing score for the TEAS Exam is 65.3%

Please note that CityTech does not proctor the TEAS Exam.

Choose the location and date most convenient for you.

\*\*Application MUST be submitted by May 5th, 2023\*\*\*

How to Create an ATI Account for TEAS at ATI instructions below:

## HOW TO CREATE A NEW ATI ACCOUNT FOR TEAS AT INSTITUTION EXAMS

If you are not a current user on <u>www.atitesting.com</u>, you must create a new account to access the student portal to take your TEAS exam, complete the dry run for remote proctored online TEAS exams, access score reports following your TEAS exam, send transcripts, and much more.

| TAS NURSING SCHOOL PROVINCE AND A DATE OF THE VALUE AND A DATE OF THE VALUE AN | From the atitesting.com home page, click <b>Create Account</b> .<br>The Sign In Info page displays.                                                                                                    |
|----------------------------------------------------------------------------------------------------|----------------------------------------------------------------------------------------------------|
| Sign In Info   Required*   Username*   Letters. numbers@,.   Username required.   Password*      Must contain a min of 8 characters with 1 uppercase letter, 1 number and 1 special character   Confirm Password*   Email Address*   Confirm Email Address*   Letters   Confirm Email Address*   Confirm Email Address*                                                                                                    | On the Sign In Info page, enter the account information that you will use to sign in to your account or to recover your account.<br>You must enter valid information into all the fields on this screen before you can proceed.<br>If your entry is not accepted, an error message similar to the one pictured below will display.<br>If username required.<br>Reenter your information. When your entry is accepted, the message will disappear.<br>After you have entered all your account information, click Continue to go to the Security Questions page. |

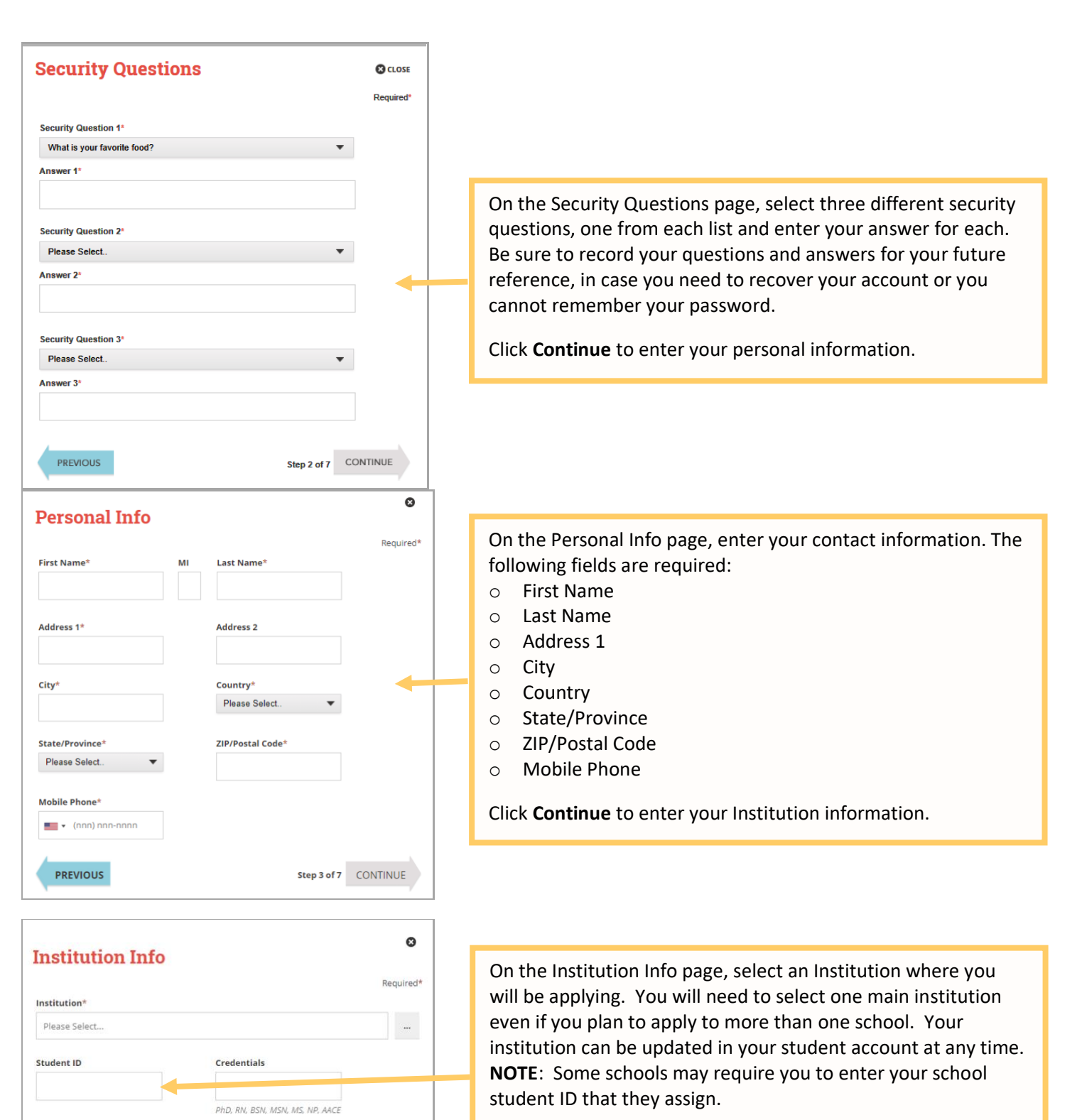

If you do not know your future graduation date, please click the **non-degree seeking** box.

Click **Continue** to enter your Demographic Info.

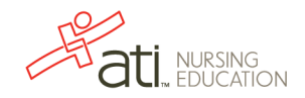

Expected Graduation Date\*

Step 4 of 7 CONTINUE

MM/DD/YYYY

Non-degree seeking

PREVIOUS

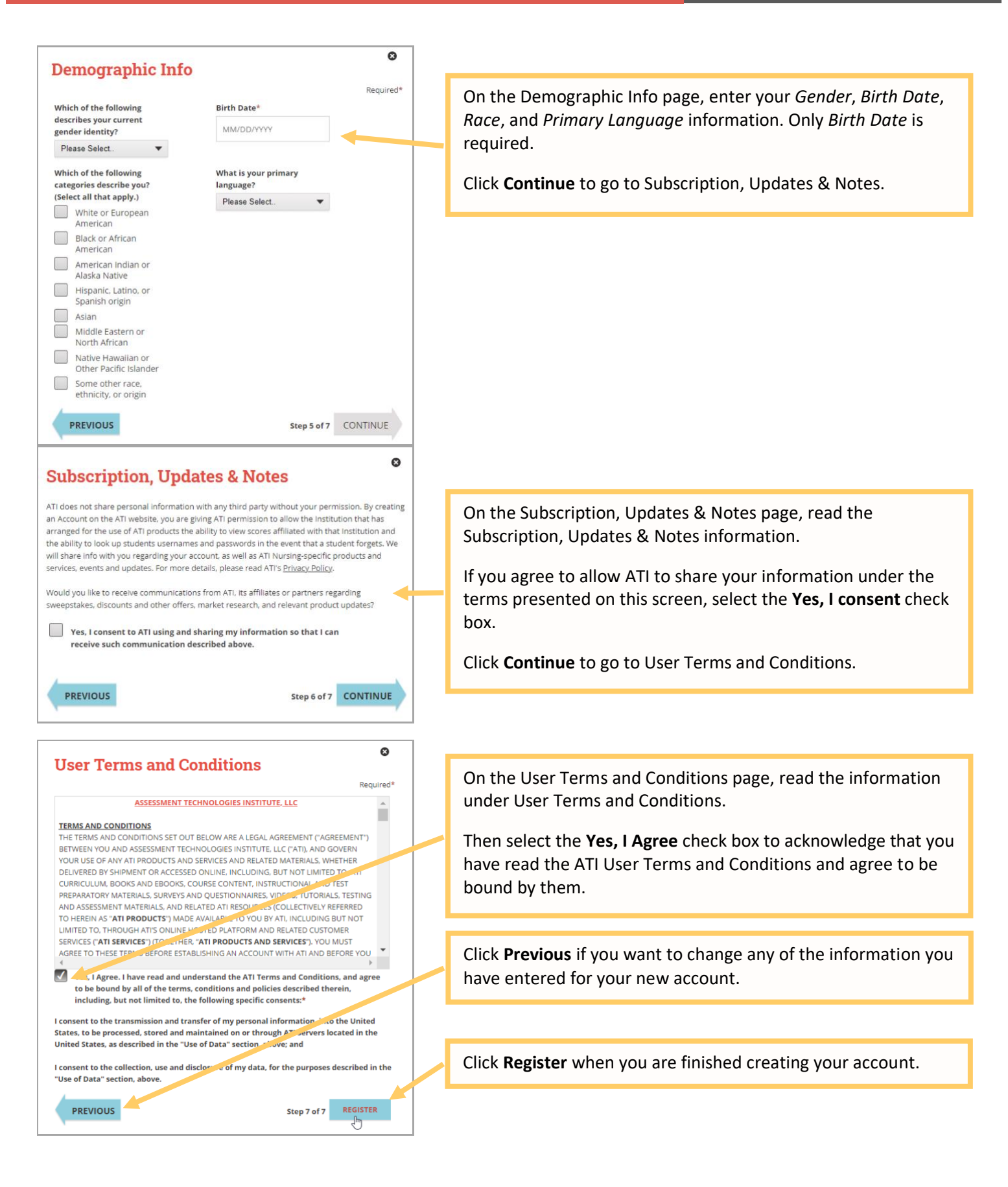

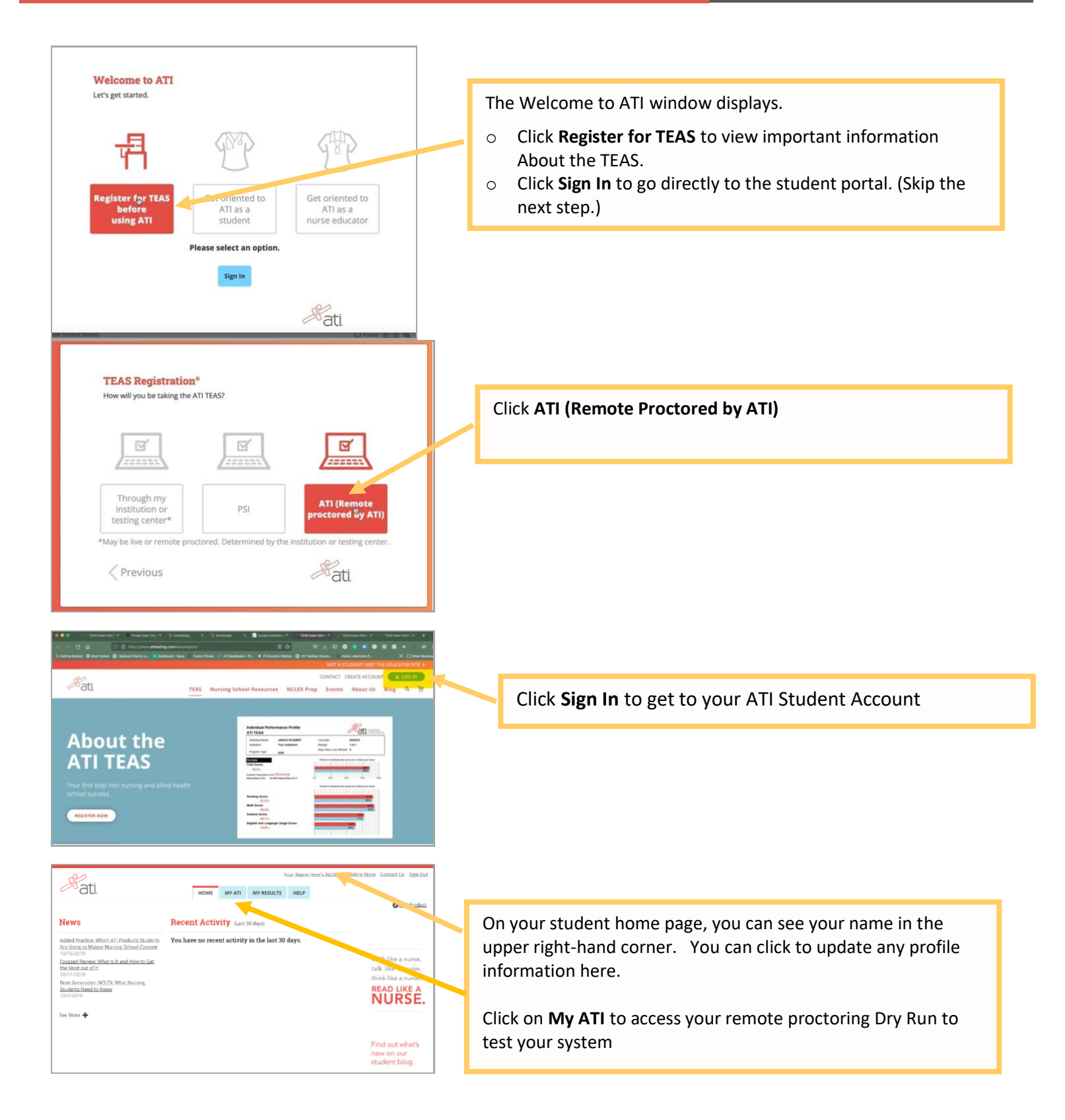

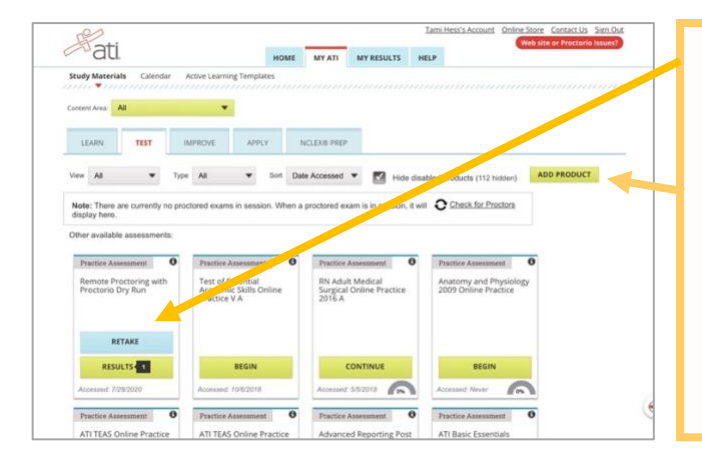

If you are taking TEAS Exam at ATI, you will want to complete the **DRY RUN** before exam day to make sure your system is ready to go.

NOTE – If you do not have Remote Proctoring with Proctorio Dry Run card on the Test tab, enter this Assessment ID: 17970862 Password: Demo

You will need to manually enter the assessment ID if the card doesn't automatically **display** on the Test **tab**.

### TEAS at ATI QuickStart Guide

Follow this link for step-by-step instructions for getting started to take the TEAS at ATI exam. <u>https://help.atitesting.com/how-to-take-a-remote-teas-at-ati-exam</u>

### **Official TEAS Transcripts**

Your TEAS transcript that was included in your TEAS at ATI registration will be available to send to the institution of your choice following your TEAS exam in the student portal under the **MY RESULTS** tab.

Go back to the top